## メールDMテンプレート編集入力

< 一覧に戻る

| テンプレート名 必須           | 配信停止サンプル                                 |
|----------------------|------------------------------------------|
| 件名》须                 | 【御提案の御礼】株式会社〇〇の〇〇でございます                  |
| 送信者名(差出人名) 必須        | 0000株式会社                                 |
| 送信元 必須               | <b>v</b>                                 |
| URLクリック計測            | ● 計測OFF ─ 計測ON                           |
| 形式                   | ○ HTML形式 ● テキスト形式                        |
| <b>本文</b><br>本文サンプル  | 本日はご多用の折、改めて貴重なお時間を頂きまして<br>誠に有難うございました! |
| ~                    | 改めて今後とも何卒宜しくお願い申し上げます。                   |
| 差し込みタグ               | {{配信停止用URL}}                             |
| 最終資料送付/役職<br>リード担当者名 | ******                                   |
| リード部署名               | 株式会社●●                                   |

## ~メールDMテンプレートに配信停止用URLを設定する方法~

最終更新日:2022年6月27日

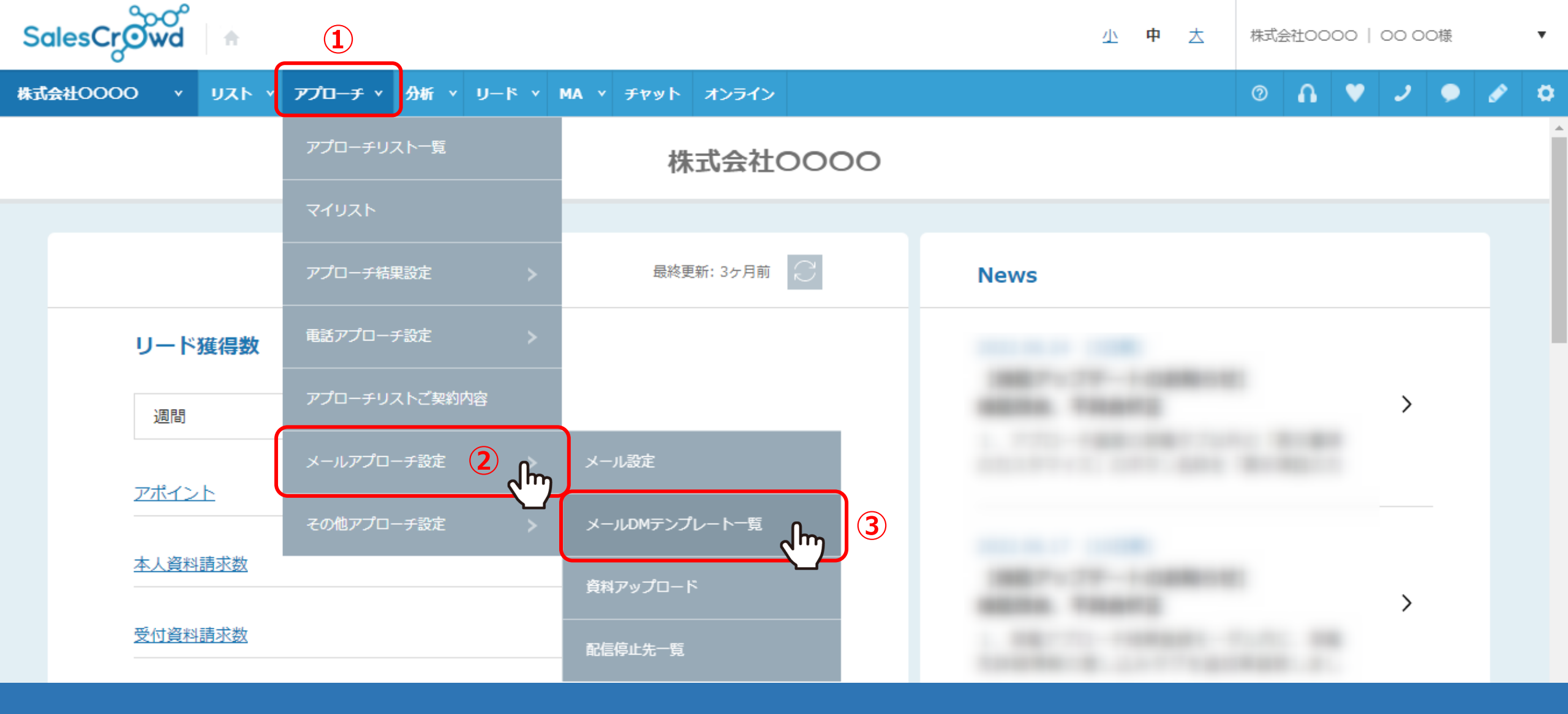

メールDMテンプレートに、配信停止用URLを設定する方法についてご案内致します。

①上部メニューの「アプローチ」から、②「メールアプローチ設定」をクリックし、
③「メールDMテンプレート一覧」をクリックします。

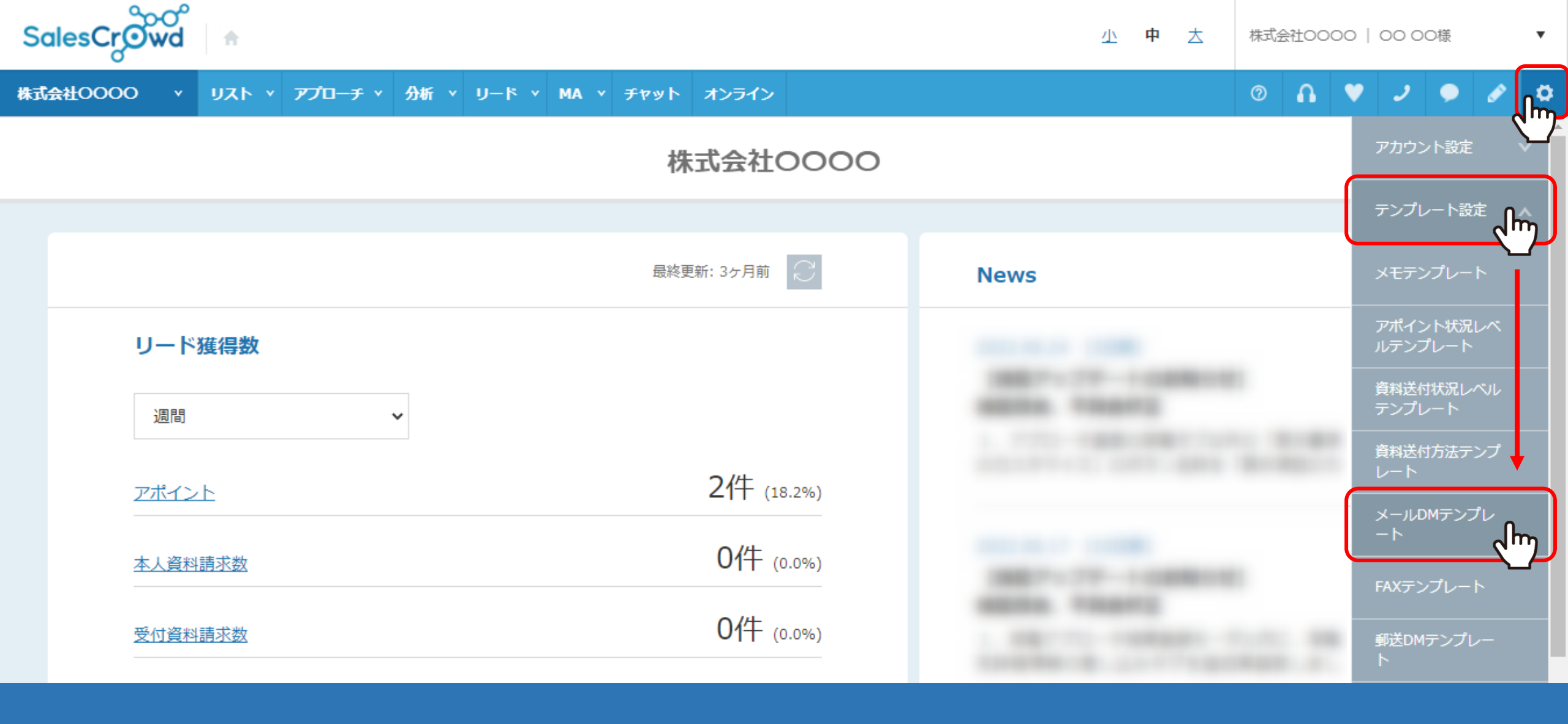

【補足】

右上の「歯車」マーク>「テンプレート設定」>「メールDMテンプレート」をクリックして開くこともできます。

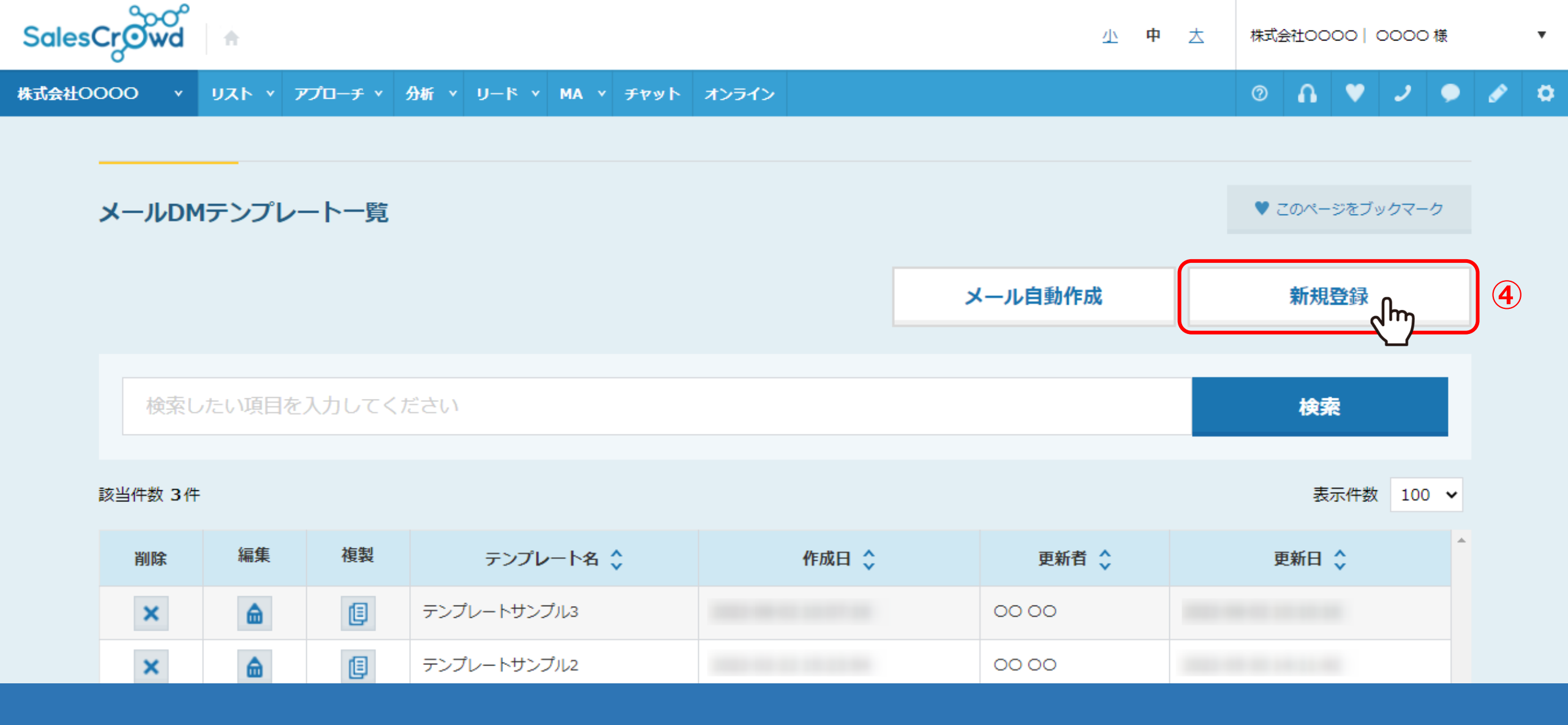

④メールDMテンプレート一覧画面に遷移しますので、 「新規登録」をクリックします。

## メールDMテンプレート編集入力

< 一覧に戻る

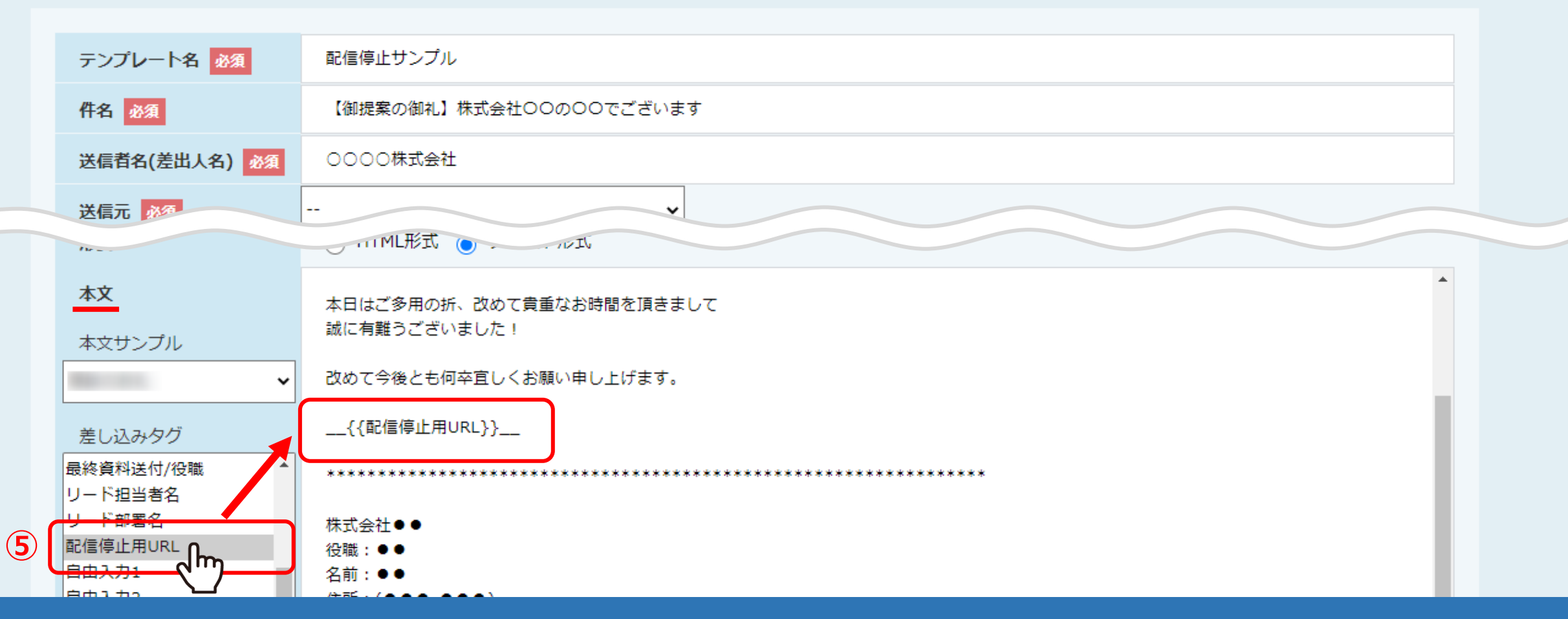

⑤メールDMテンプレート編集入力画面の下部に、「配信停止用URL」の差し込みタグがございますので、 本文の中の、ご希望の箇所にタグを埋め込んでください。

※タグを変更されると正しくURLに変換されませんので、ご注意ください。

※メールテンプレートの作成方法は、別のマニュアル「メールDMテンプレートを設定・編集する方法」でご案内しております。

| 本文サンプル                                            |   | ○○部署 ○○(役職)<br>○○様                       |
|---------------------------------------------------|---|------------------------------------------|
| 1000 C 1000                                       | ~ |                                          |
| 差し込みタグ                                            |   | 平素より大変お世話になっております。<br>株式会社OOのOOでございます。   |
| 最終資料送付/担当者名<br>最終資料送付/部署名<br>最終資料送付/役職<br>リード担当者名 | • | 本日はご多用の折、改めて貴重なお時間を頂きまして<br>誠に有難うございました! |
| リード部署名<br>配信停止用URL                                |   | 改めて今後とも何卒宜しくお願い申し上げます。                   |
| 自由入力1<br>自由入力2                                    |   | {{配信停止用URL}}                             |
| 自由入力3<br>自由入力4                                    | - | ***************************************  |
|                                                   |   | 株式会社●●<br>役職:●●                          |
|                                                   |   | 添付ファイルの最大容量は10Mまでで、3つです。                 |
|                                                   |   | ファイルをドラッグ&ドロップしてください。                    |

⑥編集が終わったら「保存」をクリックします。

保存 fm

6

.....

テスト送信

※「テスト送信」をクリックしてメール配信した場合、配信後、メールにはURLが記載されません。